To access your personal Event Profile, log into ChronoTrack Live with the **email address you used during your race registration.** (This will be the email address that you received your Confirmation Email with). Click **HERE** to log in to CT Live.

1. Find your race in the **Events** tab (1) under the **Upcoming** (2)section of your CT Live profile, then click on the blue **Change Race** button (3). If you do not see this button, your Event Organizer may have disabled this option, or it may not be available yet.

| Welcome to your ChronoTrack Live 1 nal profile. On this page, you can manage your account settings and individual<br>Events compone Identity Address Contact Password Updates | event preferences.                                     |
|----------------------------------------------------------------------------------------------------|--------------------------------------------------------|
| Upcoming wast 2                                                                                                    |                                                        |
| JOHN SMITH<br>DRS Test / 10K Individual<br>05/13/2016 4:30 PM CDT   Evansville, IN                                                                                            | Allow Athlete Updates     View Receipt                 |
| JOHN SMITH<br>Anderson Test / 5K<br>04/01/2020 10:00 AM CDT   Evansville, IN                                                                                                  | Allow Athlete Updates     View Receipt     Change Race |

2. Once you click the Change Race button, follow the steps to either Defer or Change your Race registration. If payment is required, proceed through checkout in order to complete the process.

| ChronoTrack Live       |                                                                                                    |                              |
|------------------------|----------------------------------------------------------------------------------------------------|------------------------------|
| Step 1 of 5 - Cha      | nge Type                                                                                                    |                              |
| What would you like to | O Change to another race.                                                                                                    |                              |
| do?*                   | A race change allows you to switch from your current registration<br>choice to another. You will be responsible for paying the difference<br>between the registration choices as a fee set by the event director.                                               |                              |
|                        | A deteral will withdraw your form this event but provide you with a<br>coupon code that can be used in another event as specified by the<br>event director. You will not be refunded and the price of the deferral<br>coupon code is set by the event director. |                              |
|                        |                                                                                                    | <ul> <li>Continue</li> </ul> |

3. If you Deferred, you will be issued a Deferral code that can be used in the eligible events as determined by the Event Organizer. Any necessary payment due must be paid before the code is generated.

Your Deferral Code will be posted in a few places for reference:

- The code will be displayed in the deferral window directly after payment.

- It will also be listed within the Deferral Confirmation Email you will receive after payment.

- The Deferral Code will be posted under the Coupons section in your profile, along with its Value and a link to view eligible events that the code can be used for.